# Supprimer des notices de périodiques par date de péremption ou des bulletins par dates de publication Supprimer un périodique de la base

## Fiche technique PMB nº 4.5

**Objectifs** : **Mettre à jour la base pour les périodiques soit** en supprimant de la base seulement les notices périmées **soit** en supprimant les bulletins par lots lors du désherbage physique des périodiques. Il y a donc deux méthodes. En prime, la suppression totale d'un périodique.

Application utilisée : Catalogue. Vous devez être au moins en version PMB 3.4.16. Ajout : 'Méthode 2bis' : nouveau mode opératoire avec la version 4.0.13 pour la suppression des bulletins par lot avec notices de dépouillement et/ou exemplaire(s).

Méthode 1 Supprimer k

Supprimer les notices de périodique par date de péremption

**Objectif de la méthode 1** : cette méthode permet, pour un même bulletin, de supprimer seulement les notices périmées (date de péremption dépassée) en gardant les notices qui sont encore d'actualité. Les bulletins seront supprimés ultérieurement quand ils n'auront plus de notices pour un bulletin.

## Catalogue / Recherche / Multi-critères

Sélectionnez le champ 'année de péremption', avant dernier dans la liste déroulante, et cliquez sur Ajouter.

| Multi-critères                      |                     | celles faites avec la version PMB3.0.22 (2007) d'où |                      |   |  |
|-------------------------------------|---------------------|-----------------------------------------------------|----------------------|---|--|
| Ajouter un critère de recherche sur | choisissez un champ | Ainuter                                             | quelques différences |   |  |
|                                     | choloboot un champ  | - Joator                                            |                      |   |  |
| Année de péremption                 | =                   | ~                                                   | 2005                 | X |  |

Choisissez une année et Rechercher

| Rec | h <b>erche multi-critères</b> : <i>Année de péremption = (2004) =&gt;</i> 36 notice(s) trouvée(s).      |
|-----|----------------------------------------------------------------------------------------------------|
| C+  | 🖻 🐣 🚜 Retourner à l'écran de recherche 🛛 Transformer en équation DSI                                    |
| +   | <u>A l'abordage !</u> in Okapi (691 24 mars 2001)                                                       |
| +   | <u>Accidents de la route : stop !</u> in Images Doc (172 avril 2003)                                    |
| +   | Les bergers du bout du monde in Images Doc (147 mars 2001)                                              |
| +   | <u>Un bibendum à la mer / Antoine d' Abbundo</u> in Okapi (687 26 janvier 2001)                         |
| +   | Les catastrophes en équations / Azar Khalatbari in Science & vie junior. Hors série (43 janvier 2001)   |
| +   | <u>A la conquête des mondes virtuels ! / Olivier Fèvre in Science &amp; vie junior (163 avril 2003)</u> |
| +   | <u>Ellen en a rêvé : MacArthur l'a fait / Jean-Luc Ferré in Okapi (689 1er mars 2001)</u>               |
| +   | Fabrique une feuille de papier in Images Doc (145 janvier 2001)                                         |
| -   | Falls at fière de llêtre / Pulusie Casser in Okani (690 ter mars 2001)                                  |

Folle et fiére de l'être / Sylvain Gasser in Okapi (689 1er mars 2001)
 Galapagos, l'archipel des animaux étranges in Images Doc (146 février 2001)

Il y a des questions à se poser si l'on travaille par date de péremption :

est-ce que les dates de péremption qui ont été mises pour les mémofiches de Poitiers ou les MAJ de Rennes sont pertinentes par rapport au contexte du CDI ?

Ce n'est pas le sujet de cette fiche qui décrit un mode opératoire. Mais il faut y penser.

| Vous cliquez ensuite sur l'icône ' <b>panier</b><br><b>rouge</b> '.<br>' <b>Toutes les notices</b> du résultat de la<br>recherche' est coché par défaut                                                                                                    |                               | <ul> <li>http://localhost - Ajout dans un panier - Mozilla Firefox</li> <li>Ajout dans un panier</li> <li>Ajouter</li> <li>Les notices de la page courante</li> <li>Toutes les notices du résultat de la recherche</li> </ul>                                                                                                    |  |  |  |
|----------------------------------------------------------------------------------------------------|-------------------------------|----------------------------------------------------------------------------------------------------|--|--|--|
| et vous ajoutez au ' <b>Panier de no<br/>pour la suppression de notices<br/>base</b> '                                                                                                    | otices<br>de la               | au panier Panier de bulletins Panier de bulletins pour la suppression de bulletins de la base (0 bulletins dont 0 pointés.) Panier d'exemplaires Panier d'exemplaires pour modification par lot 1 (0 exemplaires dont 0 pointés.) Panier d'exemplaires pour modification par lot 2 (0 exemplaires dont 0 pointés.)               |  |  |  |
| Vérifiez bien que les paniers sont<br>vides au départ.<br>Sinon Panier / actions / Vider le panier.<br>Vous cliquez sur Ajouter                                                                                                    |                               | <ul> <li>Panier d'exemplaires pour la suppression d'exemplaires de la base (0 exemplaires dont 0 pointés.)</li> <li>Panier de notices</li> <li>Notices pour exposition (0 notices dont 0 pointés.)</li> <li>Notices pour exposition (2 estices dent 2 pointés.)</li> </ul>                                                       |  |  |  |
|                                                                                                    |                               | <ul> <li>Notices en doublors sur titre (0 notices dont 0 pointes.)</li> <li>Panier de notices pour la suppression de notices de la base (0 notices dont 0 pointés.)</li> <li>Panier de notices pour suppression des mémodocnet (0 notices dont 0 pointés.)</li> <li>Panier pour les nouveaux romans (8 notices dont 2</li> </ul> |  |  |  |
| http://localhost<br>36 notices ont été ajoutées au panier !<br>OK                                                                                                    | X                             | Ajouter Annuler Terminé                                                                                                    |  |  |  |
| Il reste à supprimer les notices de la base :                                                                                                    | Paniers<br>Editions Vide      | ers > Actions > Suppr de la base<br>Vider le panier Suppr de la base Export Transfert Par requête                                                                                                    |  |  |  |
| Panier / actions / Suppression de la base                                                                                                    | Panier d                      | er de notices pour la suppression de notices de la base <i>(Panier de notices)</i><br>er contient Total Poin                                                                                                    |  |  |  |
| Et Supprimer                                                                                                    |                               | Total360dont fonds360dont inconnus00                                                                                                    |  |  |  |
|                                                                                                    | Choisisso<br>Elémen<br>Elémen | i <mark>issez les éléments à supprimer de la base</mark><br>iments pointés<br>iments non pointés                                                                                                    |  |  |  |
| http://localhost         Image: Comparison of the state of the state of the st | Annuler                       | viler Supprimer                                                                                                    |  |  |  |

Si vous procédez ainsi, il faut de temps à autre vérifier l'état des collections :

Catalogue / Périodiques / Recherche et vérifiez que tous les bulletins ont encore des articles. Quand ils n'en ont plus, on les supprime. Cf fiche technique pmb 4.5.1 'Supprimer les bulletins sans notices après désherbage'.

Fiche technique PMB n° 4.5. : Supprimer des périodiques de la base19/05/20152/6assistance & mutualisation PMB des documentalistes de l'enseignement catholique de Bretagnehttp://www.citedoc.net/

#### Méthode 2 Supprimer des bulletins par date de publication avec la version PMB 3.4.16

**Objectif de la méthode 2 :** Supprimer des bulletins par lots lors du désherbage de périodiques par titre et par année par exemple. «Les notices et les exemplaires seront supprimés automatiquement avec la suppression des bulletins de la base. ATTENTION : Ceci n'est plus vrai avec la version PMB 4.0.13.

Pour commencer, vérifiez l'état de la collection pour le périodique à traiter : Revue EP.S par exemple.

## Catalogue / Périodique / recherche : Revue EP.S.

On voit qu'il y a des bulletins, des notices (Art.) et des exemplaires (Expl.).

| Revue EP.S<br>Etat des périodiques<br>63 Numéro 60 Exemplaires 795 Articles catalogués |                                      |                |      |      |          |  |  |
|----------------------------------------------------------------------------------------|--------------------------------------|----------------|------|------|----------|--|--|
| Modifier Ajoute                                                                        | r un numéro ou un bulletin Remplacer |                |      | S    | upprimer |  |  |
| Etat des collection                                                                    | S                                    |                |      |      |          |  |  |
| Numérotation                                                                           | Date de parution                     | Titre          | Art. | Doc. | Expl.    |  |  |
| 274                                                                                    | (novembre-décembre 1998)             | Bulletin Nº274 | 17   | 0    | 1        |  |  |
| 273                                                                                    | (septembre-octobre 1998)             | Bulletin Nº273 | 17   | 0    | 1        |  |  |
| 271                                                                                    | (mai-juin 1998)                      | Bulletin Nº271 | 12   | 0    | 1        |  |  |
| 270                                                                                    | (mars-avril 1998)                    | Bulletin Nº270 | 18   | 0    | 1        |  |  |
| 269                                                                                    | (janvier-février 1998)               | Bulletin Nº269 | 18   | 0    | 1        |  |  |
| 268                                                                                    | (novembre-décembre 1997)             | Bulletin Nº268 | 14   | 0    | 1        |  |  |
| 267                                                                                    | (septembre-octobre 1997)             | Bulletin Nº267 | 21   | 0    | 1        |  |  |
| 266                                                                                    | (juillet-août 1997)                  | Bulletin Nº266 | 17   | 0    | 1        |  |  |
| 265                                                                                    | (mai-juin 1997)                      | Bulletin Nº265 | 20   | 0    | 1        |  |  |
| 264                                                                                    | (mars-avril 1997)                    | Bulletin Nº264 | 18   | 0    | 1        |  |  |
| 263                                                                                    | (janvier-février 1997)               | Bulletin Nº263 | 21   | 0    | 1        |  |  |
| 262                                                                                    | (novembre-décembre 1996)             | Bulletin Nº262 | 11   | 0    | 1        |  |  |
| 261                                                                                    | (septembre-octobre 1996)             | Bulletin Nº261 | 20   | 0    | 1        |  |  |
| 260                                                                                    | (juillet-août 1996)                  | Bulletin Nº260 | 16   | 0    | 1        |  |  |
| 259                                                                                    | (mai-juin 1996)                      | Bulletin N°259 | 17   | 0    | 1        |  |  |
| 257                                                                                    | (janvier-février 1996)               | Bulletin N°257 | 16   | 0    | 1        |  |  |
| 256                                                                                    | (novembre-décembre 1995)             | Bulletin N°256 | 14   | 0    | 1        |  |  |
| 41                                                                                     | (dossier 1999)                       | Bulletin Nº41  | 1    | 0    | 1        |  |  |
| 33                                                                                     | (dossier 1997)                       | Bulletin N°33  | 1    | 0    | 1        |  |  |

On décide de supprimer les revues qui ont 10 ans et plus.

## 1. Faire un panier de bulletins par collecte

*NB* : On ne travaille pas avec la recherche multi-critères car elle ne recherche que des notices. Si des bulletins n'en ont pas, ils ne seront pas sélectionnés et resteront dans la base.

## Catalogue / Paniers / collecte / Par procédure de sélection

Vous sélectionnez le **Panier de bulletins pour la suppression de bulletins de la base** puis sélectionnez la procédure **S 1.1. Bulletins par date de publication et par titre de périodique.** *Si vous n'avez pas cette procédure, voyez la fiche pmb 2.3 'Télécharger et importer les procédures..'* 

| Vous choisissez la date de début avec le<br>calendrier en fonction de votre revue la<br>plus ancienne.<br>Dans cet exemple on va supprimer tous les<br>numéros de Revue EP.S antérieurs au 1er<br>janvier 1998. |                                                               | S 1.1. Bulletins par date de<br>Choix sur un ou plusieurs titres<br>date de début<br>date de fin<br>titre de périodique | publication et par titre d<br>01/01/1996<br>31/12/1997<br>Ia hulotte<br>le cycle<br>le monde des aa<br>le petit léonard<br>les clés de l'act<br>lolie<br>micro hebdo<br>okapi<br>onze mondial<br>périscope<br>revue ep.s<br>schuss<br>science & vie ju | DI/01/1996<br>31/12/1997<br>Ia hulotte<br>le cycle<br>le monde des ados<br>les clés de l'actualité<br>lolie<br>micro hebdo<br>okapi<br>micro hebdo<br>okapi<br>science & vie junior<br>schuss<br>science & vie junior<br>schuss<br>science & vie junior<br>schuss<br>science & vie junior<br>starter<br>textes et documents pour la classe<br>igué tal? |  |  |
|----------------------------------------------------------------------------------------------------|---------------------------------------------------------------|----------------------------------------------------------------------------------------------------|----------------------------------------------------------------------------------------------------|----------------------------------------------------------------------------------------------------|--|--|
|                                                                                                    |                                                               | Annuler Démarrer                                                                                                    | skateboard mag<br>sport et vie<br>starter<br>textes et docum<br>virgule<br>¿qué tal?                                                                                                    |                                                                                                    |  |  |
| 12 bulletins ont été ajoutés dans le panier.                                                                                                    | Panier de bulletins pour l                                    | a suppression de bulletins de la b                                                                                      | a <u>se</u> (Panier de bulletins)<br>15 where date_date >= "1995-                                                                                                    | -01-01" and date date <= "1997-12-31" an                                                                                                    |  |  |
| On ne s'inquiète pas<br>du message sibyllin.                                                                                                    | bulletin_notice IN ('1843')<br>Il y avait 12 élément(s) sélec | tionné(s), 12 ont été ajoutés.                                                                                          |                                                                                                    |                                                                                                    |  |  |
| c'est le texte de la<br>requête sql.                                                                                                    | Ce panier contient                                            | Total<br>dont fonds<br>dont inconnus                                                                                    | Total<br>12<br>12<br>0                                                                                                    | Pointé(s)<br>O<br>O                                                                                                    |  |  |

## 2. Supprimer les bulletins de la base

Catalogue / Paniers / actions / Suppr de la base

Vous sélectionnez le Panier de bulletins pour la suppression de bulletins de la base

|                                                                              | Paniers > Actions > Suppr de la base         Vider le panier Transfert   Editions Impression d'étiquettes de cote Export   Par procédure d'action Suppr de la base         Panier de bulletins pour la suppression de bulletins de la base (Panier de bulletins) |                        |                     |  |  |
|------------------------------------------------------------------------------|----------------------------------------------------------------------------------------------------|------------------------|---------------------|--|--|
|                                                                              | Ce panier contient<br>Total<br>dont fonds<br>dont inconnus                                                                                                    | Total<br>12<br>12<br>0 | Pointé(s)<br>0<br>0 |  |  |
| Vous cochez<br>Eléments non pointés<br>et Y compris les éléments<br>inconnus | Choisissez les éléments à supprimer de la base<br>Eléments pointés Y compris les éléments inconnus<br>Eléments non pointés Y compris les éléments inconnus<br>Annuler Supprimer                                                                                  |                        |                     |  |  |

## Supprimer

Supprimer les bulletins supprime aussi les notices et les exemplaires qui y sont rattachés. Si vous allez dans **Catalogue** / Paniers / **gestion**, vous voyez que le Panier de bulletins pour suppression de bulletins dans la base est vide.

Si vous obtenez le message suivant : "Impossible de supprimer les éléments suivants, ils sont utilisés dans la base" voir Méthode 2bis.

```
Méthode 2bis
Supprimer des bulletins par date de publication avec la version PMB 4.0.13
```

Du changement en version 4.0.13 : la suppression directe des bulletins avec articles et exemplaires n'est plus possible dans la nouvelle version : Vous obtenez le message suivant : "Impossible de supprimer les éléments suivants, ils sont utilisés dans la base".

*Ce changement est voulu ! des "clients" PMB ont trouvé que tout supprimer d'un coup était trop radical !* 

Il faut maintenant remplir 3 paniers lors du désherbage : 1 pour les exemplaires, 1 pour les notices et 1 pour les bulletins !

Les exemplaires et les notices doivent tout d'abord être supprimés pour pouvoir supprimer les bulletins.

**1. Si vous faites un panier de bulletins par collecte** (avec articles et exemplaires) comme indiqué dans la méthode 2 ci-dessus, vous devez effectuer tout d'abord deux transferts avant les suppressions :

## 1.1 Catalogue, Paniers, Actions, Transfert

choisir le panier de bulletins dans lequel vous avez mis vos bulletins à supprimer puis le panier de notices destinataire (vide), cocher 'Eléments non pointés', 'Dépouillements de chaque bulletin' et éventuellement 'Notices de bulletin de chaque bulletin' si toutefois vous en avez.

| Paniers > Actions > 1                                                                                                    | Fransfert                                                                     |                                 |                |  |  |  |  |
|----------------------------------------------------------------------------------------------------|-------------------------------------------------------------------------------|---------------------------------|----------------|--|--|--|--|
| Vider le panier_Transfert_Editions_Etiquettes de cote_Export_Documents numériques_Par procédure d'action_Suppr de la base_Réindexation |                                                                               |                                 |                |  |  |  |  |
| Z Panier de bulletins pour la s                                                                                                    | suppression de bulletins de la base                                           | e (Panier de bulletins)         |                |  |  |  |  |
| Ce panier contient                                                                                                    |                                                                               | Total                           | Pointé(s)      |  |  |  |  |
|                                                                                                    | Total                                                                         | 21                              | 0              |  |  |  |  |
|                                                                                                    | dont fonds                                                                    | 21                              | 0              |  |  |  |  |
|                                                                                                    | dont inconnus                                                                 | 0                               | 0              |  |  |  |  |
| Eléments pointés<br>Eléments non pointés                                                                                               | ☑Dépouillements de chaque bulletin<br>☑Notices de bulletin de chaque bulletin |                                 |                |  |  |  |  |
| Annuler Transférer                                                                                                    |                                                                               |                                 |                |  |  |  |  |
| <u>C Panier de notices pour la s</u>                                                                                                   | uppression de notices de la base (                                            | articles de périodiques) (Panie | er de notices) |  |  |  |  |
| Ce panier contient                                                                                                    |                                                                               | Total                           | Pointé(s)      |  |  |  |  |
|                                                                                                    | Total                                                                         | 0                               | 0              |  |  |  |  |
|                                                                                                    | dont fonds                                                                    | 0                               | 0              |  |  |  |  |
|                                                                                                    | dont inconnus                                                                 | 0                               | 0              |  |  |  |  |

## Transférer

## 1.2 Catalogue, Paniers, Actions, Transfert

choisir le panier de bulletins dans lequel vous avez mis vos bulletins à supprimer puis le panier d'exemplaires destinataire (vide), cocher 'Eléments non pointés'

## Transférer

## 1.3 Catalogue, Paniers, Actions, Suppr de la base

effectuer une vérification du contenu des paniers (par précaution) et supprimer successivement les notices du panier de notices, les exemplaires du panier d'exemplaires et enfin les bulletins du panier de bulletin.

Fiche technique PMB n° 4.5. : Supprimer des périodiques de la base19/05/20155/6assistance & mutualisation PMB des documentalistes de l'enseignement catholique de Bretagnehttp://www.citedoc.net/

## 2. Si vous faites une recherche multi-critères :

par exemple : *Titre du périodique = (.....)* Et *Date de parution du bulletin (jj/mm/aaaa) <*  $(\dots) \implies \dots$  notice(s) trouvée(s).

A noter que cette recherche qui se fait sur les notices ne permettra pas de 'récupérer' les bulletins sans notices.

Cliquer sur l'icône 'Ajouter à un panier'

Cocher les 3 paniers à remplir : un panier de bulletins, un panier de notices et un panier d'exemplaires (vides) en même temps

#### Ajouter

Puis,

## Catalogue, Paniers, Actions, Suppr de la base

effectuer une vérification du contenu des paniers (par précaution) et supprimer successivement les notices du panier de notices, les exemplaires du panier d'exemplaires et enfin les bulletins du panier de bulletin.

S'il reste des bulletins sans notices cf. la fiche technique PMB 4.5.1 'Supprimer les bulletins sans notices après désherbage'.

#### Supprimer un périodique de la base

Très simple et radical : cette méthode supprime la notice mère, les bulletins, les notices et les exemplaires.

## Catalogue / Recherche / périodiques

|                                                                                              | Gestion des periodique                                                                                                    | es - kecnercne                                                              |                                                                                  |      |                            |                                  |
|----------------------------------------------------------------------------------------------|----------------------------------------------------------------------------------------------------|-----------------------------------------------------------------------------|----------------------------------------------------------------------------------|------|----------------------------|----------------------------------|
| Vous cherchez le<br>périodique à supprimer<br>entièrement de la base.                        | Recherche : Périodiques<br>capsule cosmique<br>Votre saisie peut aussi être une <u>ex</u><br>Rechercher<br>Pésultats de la recherche : | pression booléenne.                                                         |                                                                                  |      |                            |                                  |
| Au niveau de la notice<br>mère, comme sur cet<br>écran, vous cliquez sur<br><b>Supprimer</b> | Capsule cosmique<br>Capsule cosmique<br>Etat des périodiques<br>4 Numéro(s) 4 Exemplaire(s) 0 Art<br>Modifier Ajouter un numér         | icle(s) catalogué(s)<br>o ou un bulletin Remplacer                          |                                                                                  |      |                            | Supprimer                        |
| Tout est supprimé                                                                            | Etat des collections                                                                                                    | Date de parution<br>(mai 2006)<br>(mai 2006)<br>(avril 2006)<br>(mars 2006) | <b>Titre</b><br>Bulletin N°21<br>Bulletin N°20<br>Bulletin N°19<br>Bulletin N°18 | Art. | <b>Дос.</b><br>О<br>О<br>О | <i>Expl.</i><br>1<br>1<br>1<br>1 |

Vous pouvez distribuer ou mettre à la corbeille 'papier' les bulletins de ce périodique.

Annie Jézéquel Véronique Le Tourneur Créée le 16 octobre 2006 Modifiée le 19 mai 2015

Fiche technique PMB n° 4.5. : Supprimer des périodiques de la base 6/6 19/05/2015 assistance & mutualisation PMB des documentalistes de l'enseignement catholique de Bretagne http://www.citedoc.net/

20 objets ont été ajoutés au panier 'Z Panier de bulletins pour la suppression de bulletins de la base'! 20 objets ont été ajoutés au panier 'Z Panier d'exemplaires pour la suppression d'exemplaires de la base'! 49 objets ont été ajoutés au panier 'C Panier de notices pour la suppression de notices de la base (articles de périodiques)' ! 0K